## Saisir le Référent COVID sous FootClubs

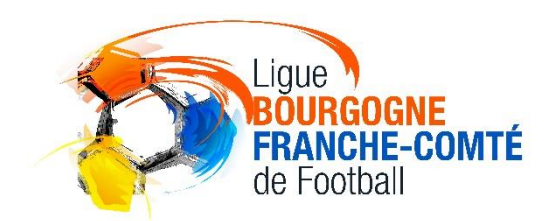

 $\rightarrow$  Organisation

 $\rightarrow$  Membres du Club puis « Créer un nouveau membre »

| 🖣 🖅 😝 Footclubs - U.S. ST SERT X + V                             |                                                                                                    |                      |            |             |            |                           |                    |  |  |  |  |  |  |
|------------------------------------------------------------------|----------------------------------------------------------------------------------------------------|----------------------|------------|-------------|------------|---------------------------|--------------------|--|--|--|--|--|--|
| $\leftarrow$ $\rightarrow$ $\circlearrowright$ $\textcircled{a}$ | A https://footclubs.fff.fr/extrafoot/extra_idx                                                                                                    |                      |            |             |            |                           |                    |  |  |  |  |  |  |
| Footclubs                                                        |                                                                                                    |                      |            |             |            |                           |                    |  |  |  |  |  |  |
| Saison 2020-2021 V                                               |                                                                                                    |                      |            |             |            |                           |                    |  |  |  |  |  |  |
| 2 Pauline JUSOT                                                  | Organisation > Membres du club                                                                                                    |                      |            |             |            |                           |                    |  |  |  |  |  |  |
| Organisation     Identité club                                   | En savoir +] [En savoir +] [En savoir +] [Cette fonction permet d'afficher et de modifier les personnes qui possèdent un titre ou une fonction particulière dans l'organisation du club. Les champs de pré sélection [+] servent à filtrer la liste [+] suivant les critères nom et prénom. En décochant Actifs seulement, l'historique de tous les membres du club est affiché. Il est possible de consulter et de modifier les coordonnées de la personne en cliquant sur son nom. Le lien sur la date d'enregistrement de la licence, permet d'accéder à celle-ci. Pour modifier les dates de début et de fin de la fonction, il faut cliquer sur le libellé du titre. Un nouveau membre du club ou une nouvelle fonction peuvent être saisie en cliquant sur <b>Créer un nouveau membre</b> .<br>Fiche ORGANISATION n° 3 : <u>Les membres du club</u> |                      |            |             |            |                           |                    |  |  |  |  |  |  |
| Utilisateurs Footclubs                                           | Nom Prénom Membre du bureau seulement de                                                                                                    |                      |            |             |            |                           |                    |  |  |  |  |  |  |
| Membres du club                                                  |                                                                                                    |                      |            |             |            | Afficher                  |                    |  |  |  |  |  |  |
| Educateurs du club                                               |                                                                                                    |                      |            | Alicance    |            |                           |                    |  |  |  |  |  |  |
| Cotisations licenciés                                            | Titre                                                                                                    | <b>▲</b> Nom         | Né(e) le   | enregistrée | Date début | Date fin Diffusion        | ▲Numéro personne @ |  |  |  |  |  |  |
| Cotisation en ligne                                              | PRESIDENT (Bureau)                                                                                                    | VANNIER David        | 29/04/1970 | 01/07/2020  | 01/07/2020 | Diffusable                | 838402284          |  |  |  |  |  |  |
| Notifications                                                    | CORRESPONDANT (Bureau)                                                                                                    | CAULIEZ Patrick      | 11/08/1951 | 01/07/2020  | 29/07/2014 | Diffusable                | 838403272          |  |  |  |  |  |  |
| Notifications                                                    | SECRETAIRE GENERAL (Bureau)                                                                                                    | JUSOT Pauline        | 30/09/1992 | 01/07/2020  | 19/06/2020 | Diffusable                | 2547064165         |  |  |  |  |  |  |
| Etat du compte                                                   | TRESORIER (Bureau)                                                                                                    | JURY Herve           | 17/11/1967 | 01/07/2020  | 30/06/2020 | Diffusable                | 800360042          |  |  |  |  |  |  |
| Centres de gestion                                               | Responsable Jeunes                                                                                                    | MANGONE Christophe   | 03/05/19/9 | 01/07/2020  | 05/02/2020 | Diffusable                | 820465065          |  |  |  |  |  |  |
| Procès-verbaux                                                   | Referent Arbitre                                                                                                    | CAULIEZ Patrick      | 11/08/1951 | 01/07/2020  | 01/0//2015 | Diffusable                | 838403272          |  |  |  |  |  |  |
| Editions at autractions                                          | Referent Football Feminin                                                                                                    | CONCHON MIChael      | 16/05/19/4 | 07/07/0000  | 30/10/2018 | DIMUSADIE                 | 8/1815834          |  |  |  |  |  |  |
| Editions et extractions                                          | Referent Programme Educatif Federal                                                                                                    | CAULIEZ Antoine      | 08/02/1995 | 2//0//2020  | 01/07/2016 | Diffusable                | 821829041          |  |  |  |  |  |  |
| Vie du club                                                      | Referent Securite                                                                                                    | GAULT Jean Pierre    | 15/06/1949 | 01/07/2020  | 29/06/2020 | Diffusable                | 891815469          |  |  |  |  |  |  |
| Licences                                                         | Salsie Resultats en Direct                                                                                                    | CAUNET Mathiau       | 11/08/1951 | 01/07/2020  | 01/07/2015 | Diffusable                | 338403272          |  |  |  |  |  |  |
| Educatours                                                       | Co. Drécident                                                                                                    | DUCLOUX Jacobyp      | 22/08/1074 | 01/07/2020  | 20/06/2019 | Diffusable                | 1100470041         |  |  |  |  |  |  |
| Educateurs                                                       | Co-President<br>Responsable 18 Apr                                                                                                    | DIAS Michal          | 22/00/19/4 | 01/07/2020  | 20/00/2020 | Diffusable                | 920110121          |  |  |  |  |  |  |
| Compétitions                                                     | Responsable Seniors Eq.1                                                                                                    | GEREAU Jean Bantiste | 21/03/19/3 | 21/08/2020  | 01/08/2010 | Diffusable                | 811177022          |  |  |  |  |  |  |
| Autres clubs                                                     | Responsable Seniors Eq.2                                                                                                    | HOUCHARD Ludovic     | 02/02/1983 | 06/08/2020  | 15/08/2020 | Diffusable                | 838412714          |  |  |  |  |  |  |
| Divers                                                           | Responsable Seniors Eq.3                                                                                                    | FERREIRA Jean Louis  | 16/12/1980 | 00/00/2020  | 01/09/2017 | Diffusable                | 841817922          |  |  |  |  |  |  |
| Divers                                                           | Responsable Terrains                                                                                                    | MARCHAL Laurent      | 13/09/1972 | 01/07/2020  | 01/07/2004 | Non diffusable            | 820110983          |  |  |  |  |  |  |
|                                                                  | Responsable U11 - U10                                                                                                    | CONCHON Michael      | 16/05/1974 | <u></u>     | 20/08/2019 | Diffusable                | 871815834          |  |  |  |  |  |  |
|                                                                  | Responsable U13 - U12                                                                                                    | PLANTARD Sebastien   | 23/01/1980 |             | 09/09/2019 | Diffusable                | 838400278          |  |  |  |  |  |  |
|                                                                  | Responsable U15 - U14                                                                                                    | HAMULKA Jerome       | 30/04/1974 |             | 16/08/2016 | Diffusable                | 810621855          |  |  |  |  |  |  |
|                                                                  | Responsable U7 - U6                                                                                                    | CHAMBON Marc         | 03/01/1952 | 01/07/2020  | 01/09/2010 | Diffusable                | 838401589          |  |  |  |  |  |  |
|                                                                  | Secrétaire Général Adjoint                                                                                                    | CAULIEZ Patrick      | 11/08/1951 | 01/07/2020  | 19/06/2020 | Diffusable                | 838403272          |  |  |  |  |  |  |
|                                                                  | <u>Vice-Président</u>                                                                                                    | DEMORTIERE Philippe  | 03/06/1967 | 01/07/2020  | 05/09/2000 | Non diffusable            | 820826886          |  |  |  |  |  |  |
|                                                                  | ◀◀ De 1 à 23 sur 25 ►►                                                                                                    |                      |            |             |            | Créer un nouveau membre 🌒 |                    |  |  |  |  |  |  |

Droits de reproduction et de diffusion réservés 🛛 Fédération Française de Football 1997-2020 Usage strictement réservé aux clubs de football. L'utilisateur du Site reconnaît avoir pris connaissance des Conditions Générales d'Utilisation du Site, en accepter et en respecter les dispositions.

Choisir « REFERENT COVID »

Mettre la date de prise d'effet + le numéro de personne

 $\rightarrow$  Cliquer sur « suivant » - Puis valider.

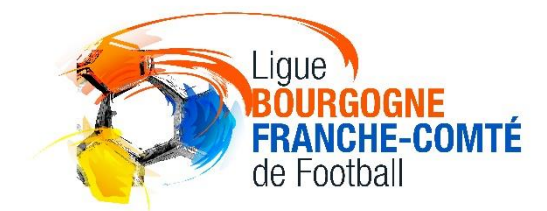

| 🖶 🖅 📦 Footclubs -                                                     | U.S. ST SERI × + ~                                                                                                    |                                                                                                    |     | -   | ٥   | × |  |  |
|-----------------------------------------------------------------------|----------------------------------------------------------------------------------------------------|----------------------------------------------------------------------------------------------------|-----|-----|-----|---|--|--|
| $\leftrightarrow$ $\rightarrow$ $\circlearrowright$ $\Leftrightarrow$ | A https://footclubs.fff.fr/extrafoot/extra_idx                                                                                                    |                                                                                                    | □ ☆ | 5∕≡ | r e | ş |  |  |
| Footclubs                                                             |                                                                                                    |                                                                                                    |     |     |     |   |  |  |
| Saison 2020-2021 V                                                    |                                                                                                    |                                                                                                    |     |     |     |   |  |  |
| Pauline JUSOT                                                         | Organisation > Membres du club                                                                                                    |                                                                                                    |     |     |     |   |  |  |
|                                                                       | Etapes 1 Fonction de la personne 2 3                                                                                                    |                                                                                                    |     |     |     |   |  |  |
| Organisation                                                          | \Lambda Attention : les courriers officiels du District, de la Ligue et de la Fédération adressés au club sont envoyés au "Correspondant". Il est donc très important que l'adresse de la personne associée à ce titre soit correctement à jour. |                                                                                                    |     |     |     |   |  |  |
| Identité club                                                         | Donner la fonction et sa date de début [En savoir +]                                                                                                    |                                                                                                    |     |     |     |   |  |  |
| Utilisateurs Footclubs                                                | Il faut choisir un titre dans la liste, donner la date de début, saisir le numéro de la personne s'il est connu et cliquer sur "Suivant".                                                                                                    |                                                                                                    |     |     |     |   |  |  |
| Code OFFIFOOT                                                         | Here or oantsarton in 5. Les membres du dub                                                                                                    |                                                                                                    |     |     |     |   |  |  |
| Membres du club                                                       | Titre                                                                                                    | REFERENT COVID V                                                                                                    |     |     |     |   |  |  |
| Educateurs du club                                                    | Date de prise d'effet                                                                                                    |                                                                                                    |     |     |     |   |  |  |
| Cotisations licenciés                                                 | Diffusion                                                                                                    | Diffusable • Non diffusable                                                                                                    |     |     |     |   |  |  |
| Cotisation en ligne                                                   | Numéro personne si connu                                                                                                    |                                                                                                    |     |     |     |   |  |  |
| Notifications                                                         |                                                                                                    | Abandonner                                                                                                    |     |     |     |   |  |  |
| Etat du compte                                                        |                                                                                                    |                                                                                                    |     |     |     |   |  |  |
| Centres de gestion                                                    | -<br>Droits de reproduction et de diffusion réservés © Fédération Francaise de Football 1997-2020 Usac                                                                                                    | e strictement réservé aux clubs de football. L'utilisateur du Site reconnait avoir oris connaissance des Conditions Générales d'Utilisation du Site, en accepter et en respecter les dispositions. |     |     |     |   |  |  |
| Proces-verbaux                                                        |                                                                                                    |                                                                                                    |     |     |     |   |  |  |
| Vie du dub                                                            |                                                                                                    |                                                                                                    |     |     |     |   |  |  |
| Licences                                                              |                                                                                                    |                                                                                                    |     |     |     |   |  |  |
| Educatours                                                            |                                                                                                    |                                                                                                    |     |     |     |   |  |  |
| Compétitions                                                          |                                                                                                    |                                                                                                    |     |     |     |   |  |  |
| Autres clubs                                                          |                                                                                                    |                                                                                                    |     |     |     |   |  |  |
| Divers                                                                |                                                                                                    |                                                                                                    |     |     |     |   |  |  |